## 基盤地図情報ダウンロードサービス

基本項目のダウンロード方法(事前準備)「ログイン」を行います。

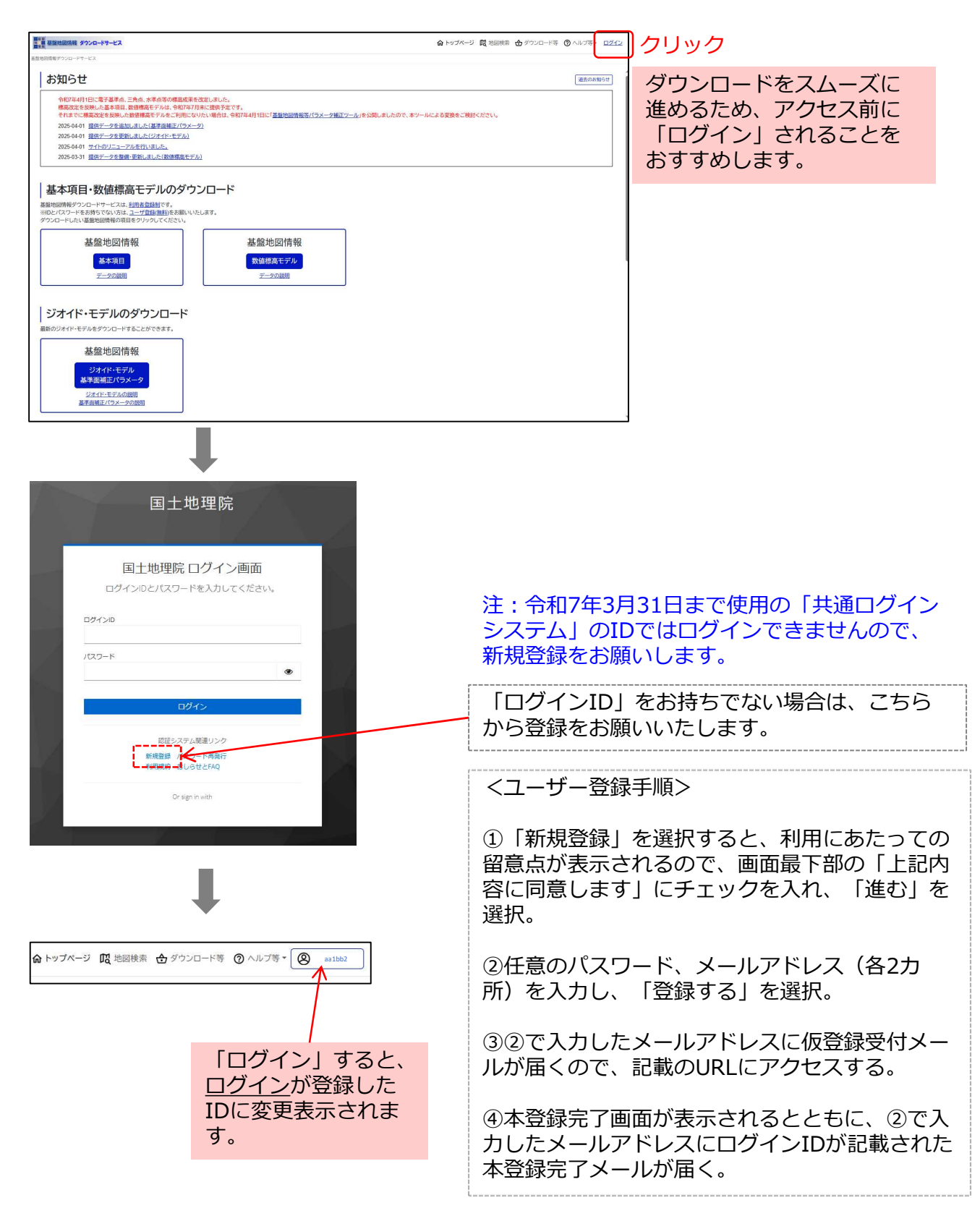

# 基盤地図情報ダウンロードサービス

### 基本項目のダウンロード方法

| ■ ■                                                                                                    |                                                                       |                                                                                                    | ☆トップページ 限地               | 図検索 🛧 ダウンロード等 🕐 ヘルブ等・ <u>ログイン</u> |
|----------------------------------------------------------------------------------------------------|-----------------------------------------------------------------------|----------------------------------------------------------------------------------------------------|--------------------------|-----------------------------------|
| お知らせ                                                                                                    |                                                                       |                                                                                                    |                          | -<br>過去のお知らせ                      |
| ① 「基本項目」をクリッ                                                                                                    | クします                                                                  | HL「基整地設備指導パラメータ施正ツール」を公開しまし                                                                                                    | たので、本ツールによる変換をご検討ください    |                                   |
| 基本項目・数値標高モデル  基準認得種ダウンロードワー には、近日度登録がで  ※回とパスフードをおけちです。たは、近日度登録がで  ※回しパスフードをおけちです。たは、正一の登録を  クワンロードした、北級難地調がの頃をのウックレ  基盤、地図情報  ジオイド・モデルのダウンロードすることができま  基盤地図情報  ジオイド・モデル  基準価値にパラメータ  ジオイド・モデルの  ジオイド・モデル  スポークの説明 | のダウンロード<br>た。<br>たさし、<br>基盤<br>受け。<br>日ード<br>た。                       | &地図情報<br><del>4標真モデル</del><br>≠ <del>90時</del> 第                                                                                                    |                          |                                   |
| ② 基本項目のファイル選<br>が表示されます                                                                                                    | 択画面                                                                   | 地名・住所・経緯度等<br>その位置を検索・計                                                                                                    | を入力すると、<br>表示できます        |                                   |
| 基盤地図情報ダウンロードサービス > 地図検索                                                                                                    |                                                                       |                                                                                                    |                          | 2000                              |
|                                                                                                    | <ul> <li>9 第 88/9278×3988/</li> <li>背景地図<br/>提供範囲<br/>せ可能な</li> </ul> | 25000900 12500900 / 25 00 125 00 / 549UE25894<br>図の切替と<br>田等、地図上に重ね合れ<br>24情報が選択できます                                                                                                    |                          |                                   |
| <ul> <li>×ッシュ番号で選択 へ</li> <li>数値標高モデルを選択する</li> </ul>                                                                                                    |                                                                       |                                                                                                    |                          |                                   |
|                                                                                                    | 500 km                                                                |                                                                                                    | ÷                        |                                   |
|                                                                                                    | +でズームイン<br>-でズームアウ                                                    | 11.22<br>11.22<br>11.22 | ・名 特異(MB) f<br>わりませんでした。 | 166年月日 ダウンロード                     |
|                                                                                                    | 検索結果を全て削除                                                             |                                                                                                    |                          | ダウンロードリストに全て追加                    |

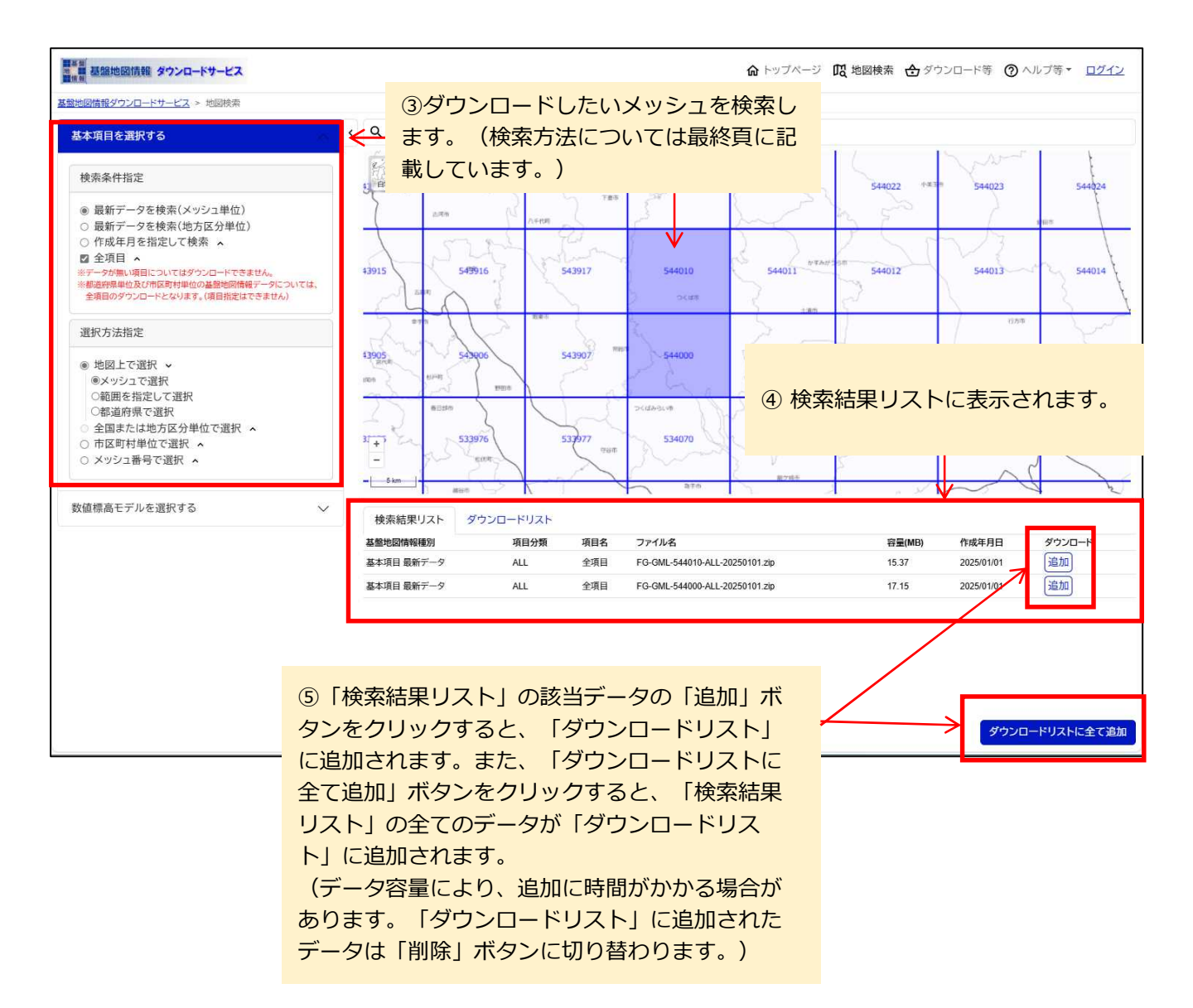

| 検索結果リスト                         | ダウンロードリスト          |                                |                                                        |   |        |               |          |
|---------------------------------|--------------------|--------------------------------|--------------------------------------------------------|---|--------|---------------|----------|
| 基盤地図情報種別                        | 限日万規               | 項目名                            | ファイル名                                                  |   | 容量(MB) | 作成年月日         | ダウンロード   |
| 基本項目 最新データ                      | ALL                | 全項目                            | FG-GML-544000-ALL-20250101.zip                         |   | 17.15  | 2025/01/01    | 削除       |
| 基本項目 最新デー <mark>:</mark>        |                    |                                |                                                        |   | 15.37  | 2025/01/01    | 削除       |
| ()<br>※1:測量の基準点演<br>※2:標高点(数値標語 | 》「タリンロー<br><、ダウンロー | トリス  <br>ドリス  <br>のデータ<br>ード等/ | <」タフをクリックする<br><が確認できます。<br>Pをダウンロードする場<br><」をクリックします。 | 2 |        | -             |          |
| ダウンロードリスト                       | を全て削除              |                                |                                                        |   |        | $\rightarrow$ | ダウンロード等へ |

⑦ダウンロードファイルリストの画面が表示される ので、ダウンロードしたいファイルの「ダウンロー ド」ボタンをクリックします。

(まとめてダウンロードしたい場合は次頁に記載しています。)

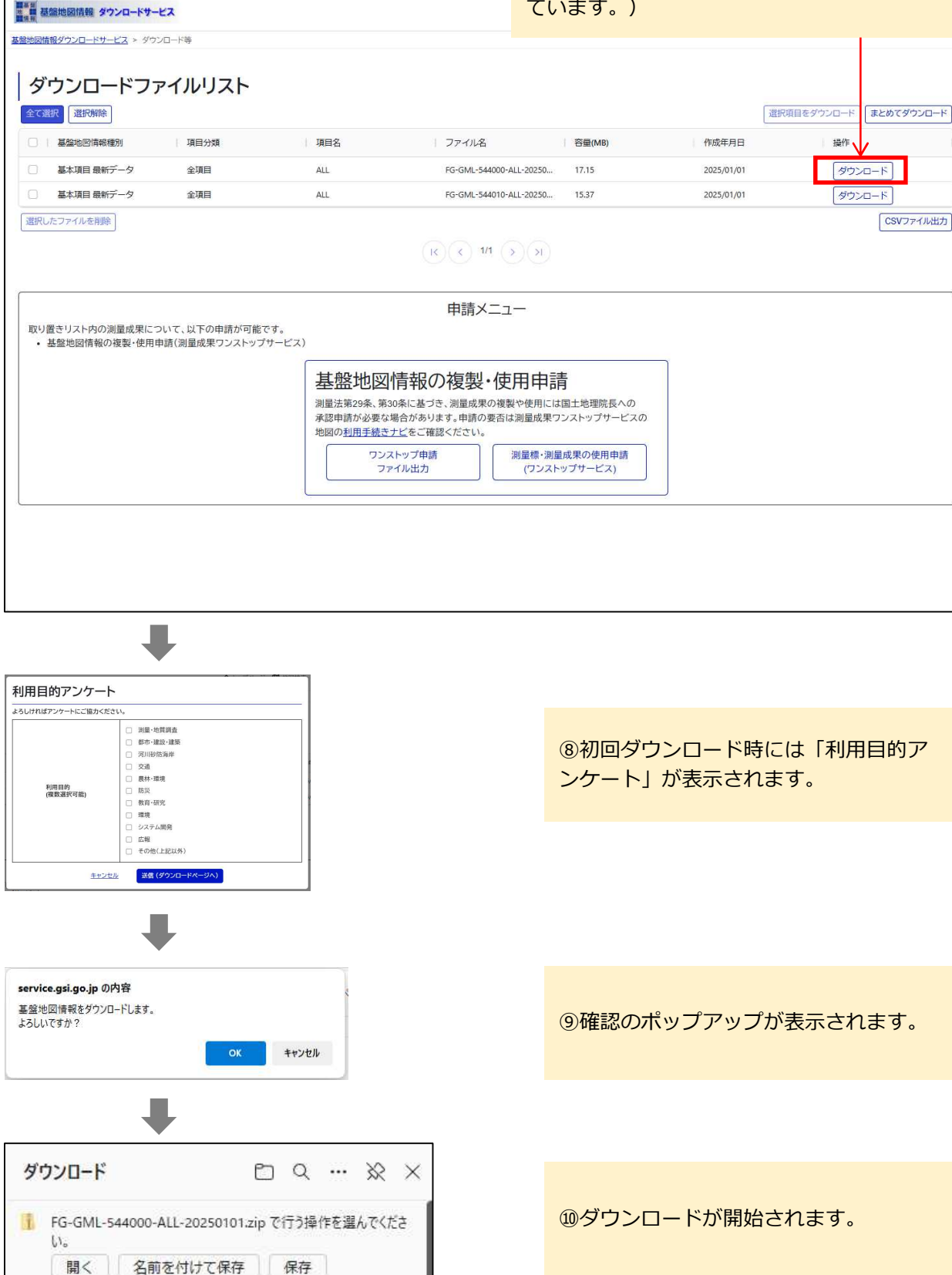

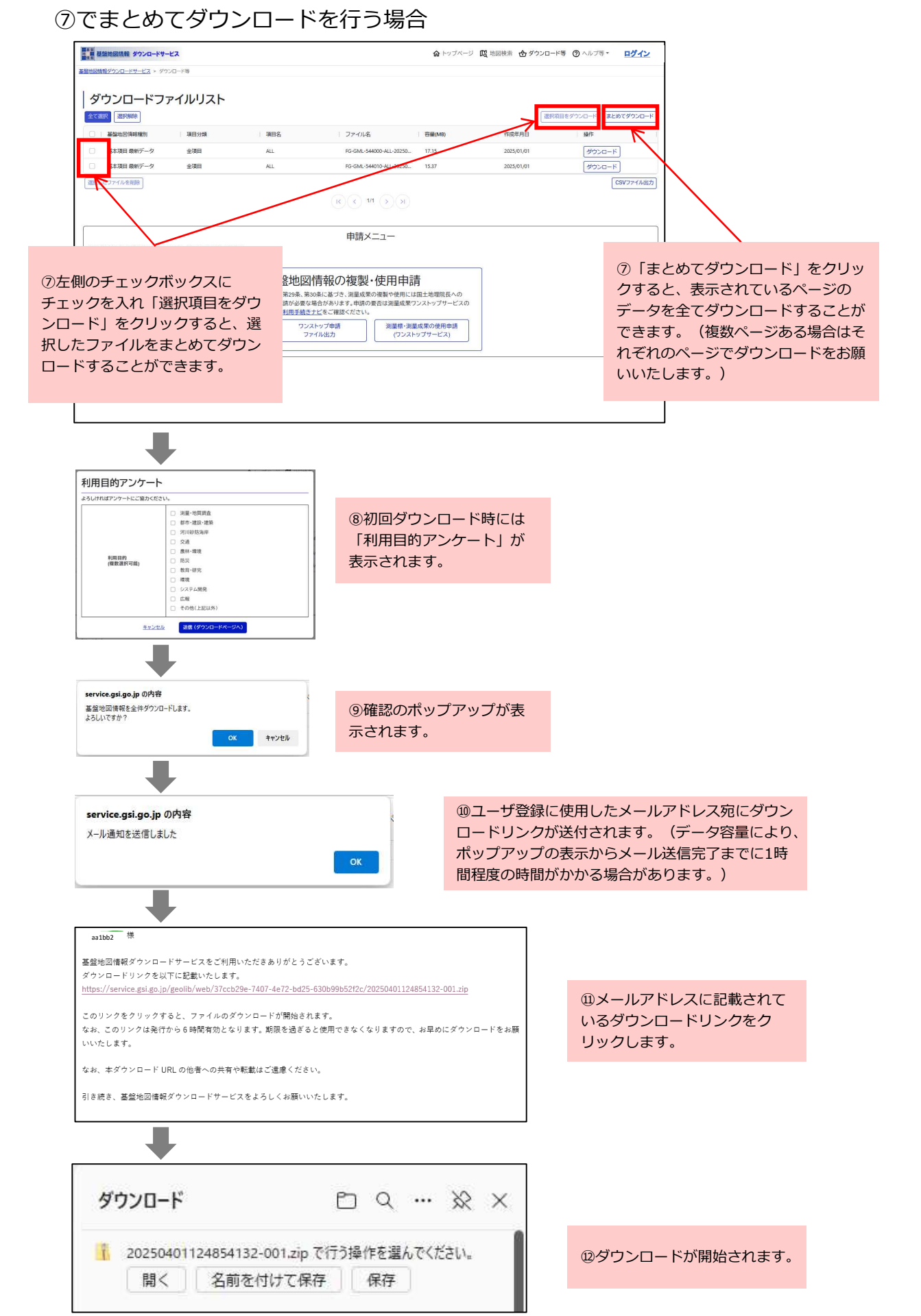

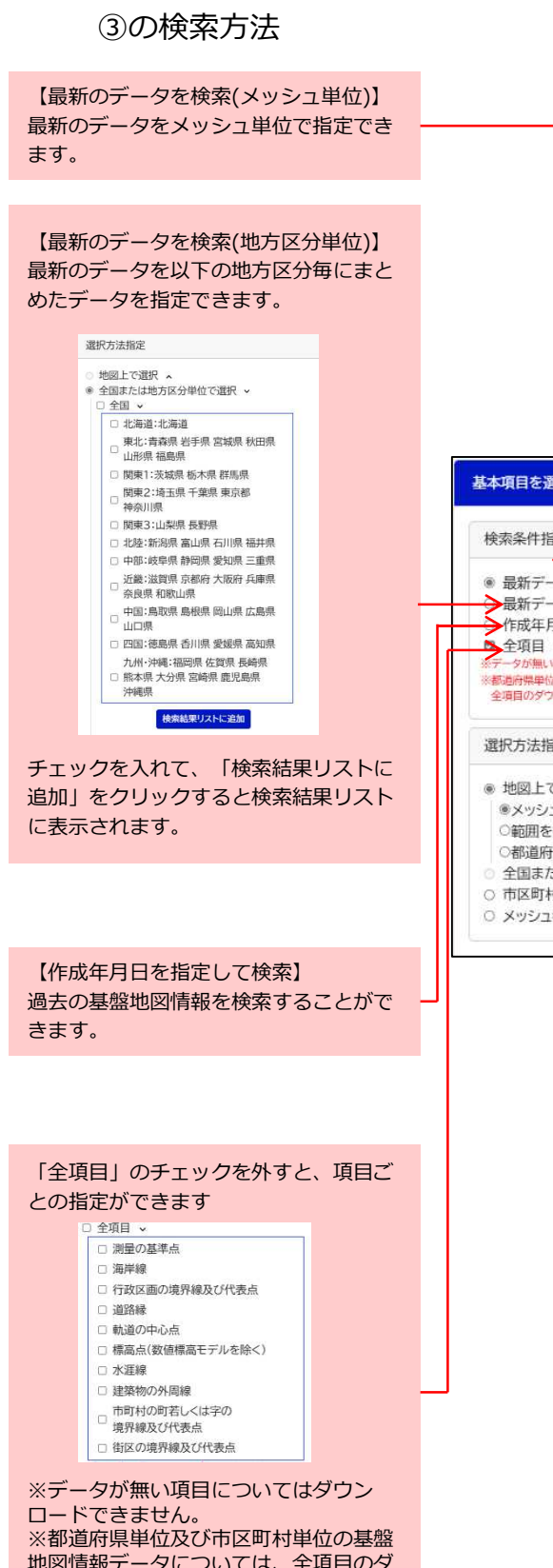

※都道府県単位及び市区町村単位の基盤 地図情報データについては、全項目のダ ウンロードとなります。(項目指定はで きません) 基本項目を選択する 検索条件指定 ◎ 最新データを検索(メッシュ単位) →最新データを検索(地方区分単位) ▶ 作成年月を指定して検索 ∧ ▶ 全項目 ∧ ータが無い項目についてはダウンロードできません。 ※都道府県単位及び市区町村単位の基盤地図情報データについては、 全項目のダウンロードとなります。(項目指定はできません) 選択方法指定 地図上で選択 ◎メッシュで選択 ○範囲を指定して選択 ○都道府県で選択 ○ 全国または地方区分単位で選択 ▲ ○ 市区町村単位で選択 🗲 ○ メッシュ番号で選択 

#### 【地図上で選択】

・メッシュで選択 地図上のメッシュをクリックすると、クリックさ れたメッシュが検索結果リストに表示されます。

・範囲を指定して選択

地図上で「shift」を押しながらドラッグすると、 当該メッシュが検索結果リストに表示されます。

| 5 | - | (+++  | (A) |         | 1   | J                                       | -H- | ) AN | Jak . | 1   |
|---|---|-------|-----|---------|-----|-----------------------------------------|-----|------|-------|-----|
|   | 1 | - And | E.  | -       | 5   |                                         |     | 3    | 3-    | No. |
| 5 | 5 | -     | -   | - well- | 72- | and and and and and and and and and and | 1 1 | 12-  | 5-2-1 | 14  |
|   |   | -     | 1   | Ø       |     | 2                                       | De. | 25   | -     | E   |

#### ・都道府県で選択

地図上で都道府県をクリックすると、当該メッ シュが検索結果リストに表示されます。

#### 【市区町村単位で選択】

都道府県を選び市区町村を選択して「検索結果リ ストに追加」をクリックすると当該メッシュが検 索結果リストに表示されます。

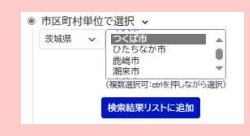

#### 【メッシュ番号で選択】

メッシュ番号を入力し、「選択リストに追加」を クリックすると、地図上の当該メッシュが選択状 態になり、検索結果リストに表示されます。

| ۲ | メッシュ番号で選択 、    |  |
|---|----------------|--|
|   | (複数選択可:カンマ区切り) |  |
|   | 検索結果リストに追加     |  |